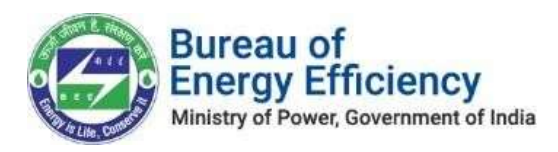

# User Manual

for

# **Online Payment Process**

# for the

# **Designated Consumers**

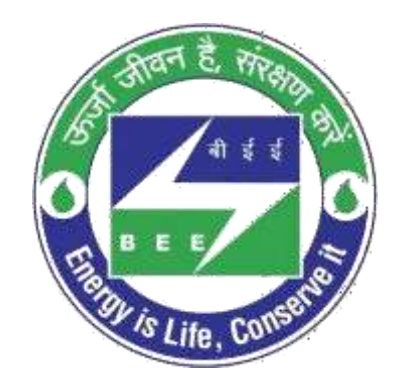

# Bureau of Energy Efficiency Version 1.0

This is a controlled document. Unauthorized access, copying, replication or usage for a purposeother than for which it is intended, are prohibited. All trademarks that appear in the document have been used for identification purposes onlyand belong to their respective companies.

Strictly Confidential! © Bureau of Energy Efficiency

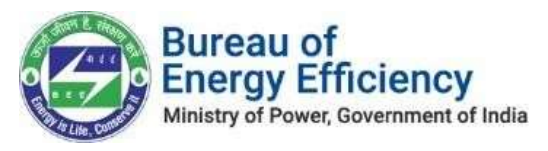

## Contents

| 1. | Abo   | ut this Document                                                | 3  |
|----|-------|-----------------------------------------------------------------|----|
| 2. | Eligi | ble Entity Registration Process                                 | 3  |
| 2  | 2.1.  | Login to the New PATNET Portal                                  | 3  |
| 2  | 2.2.  | Eligible Entity Registration and ESCerts Information            | 4  |
| 2  | 2.3.  | New Eligible Entity Registration                                | 8  |
| 2  | 2.4   | On-Hold Eligible Entity Registration                            | 18 |
| 2  | 2.5   | Rejected Eligible Entity Registration                           | 20 |
| 2  | 2.6   | Approved Eligible Entity Registration                           | 21 |
| 2  | 2.7   | Partial ESCerts Introduction                                    | 21 |
| 3. | Payr  | ment Scenarios                                                  | 23 |
|    | 8.1   | Payment Success from the Payment Gateway                        | 23 |
|    | 3.2   | Payment Failure from the SBI Payment Gateway                    | 23 |
| 2  | 3.3   | Payment Failure due to not being able to access Payment Gateway | 23 |

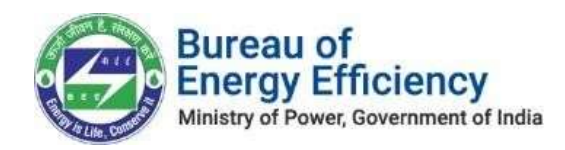

# 1. About this Document

The purpose of this document is to describe how **Designated Consumers (DC)** can use the PAT NET Portal for the online payment of Eligible Entity Registration & ESCerts Introduction.

#### Intended Audience

This document is intended for the following list of users.

- Energy Manager/Energy Auditor EM/EA
- Plant Head PH

# 2. Eligible Entity Registration Process

#### 2.1. Login to the New PATNET Portal

- Open the e-filing portal by clicking the link (<u>https://escerts.gov.in</u>). (The BEEPATNET Portal Login page appears).
- 2. Login with Plant Head credentials for Eligible Entity Registration Process.
- 3. On the successful login Plant Head will redirect to the 'Home' page as shown in the below image.

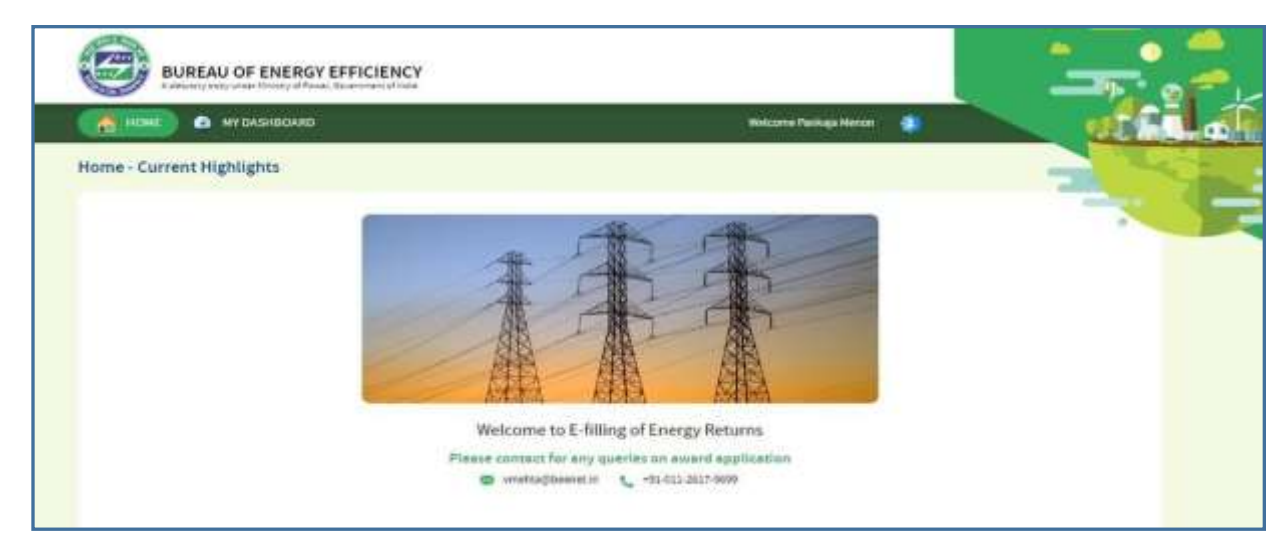

Figure 1: BEE Plant Head Home Page

Strictly Confidential! © Bureau of Energy Efficiency

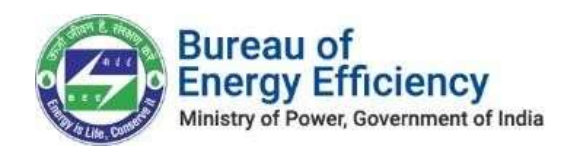

## 2.2. Eligible Entity Registration and ESCerts Information

1. On the Home page click My Dashboard button to list out all dashboard options

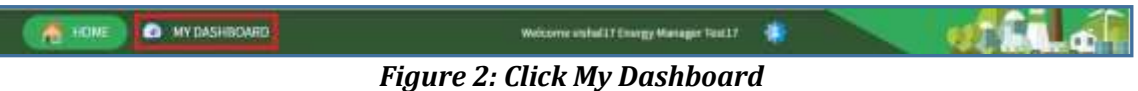

2. Click the **Dashboard** link as shown below.

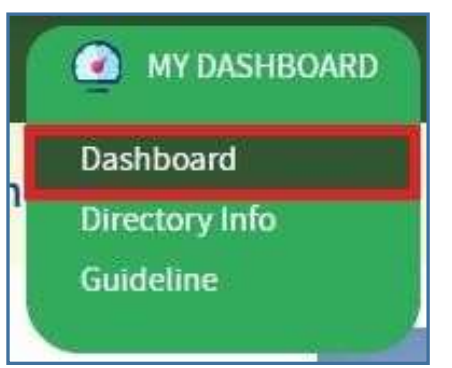

Figure 2: Click Dashboard Function

- 3. In the Dashboard DC can see all the PAT Cycle which DC is part of it.
- 4. PAT Cycle which DC is currently participating will be highlighted as shownbelow.

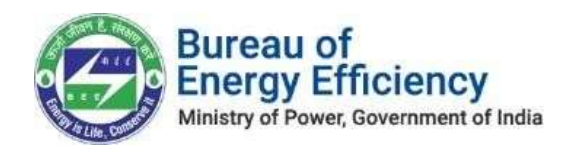

5. Click on the PAT Cycle image to get that PAT Cycle related information.

| BUREAU OF ENERGY EFFICIENCY<br>A statutory body under Meistry of Power, Government of India |                                                                                                    |
|---------------------------------------------------------------------------------------------|----------------------------------------------------------------------------------------------------|
| MY DASHBOARD                                                                                | Welcome BCK Mishra                                                                                                  |
| DC Dashboard - PAT Cycles                                                                   | Email ID for Queries related to PATNet Portal/Trading<br>helpdesk-patnet@beeindia.gov.in<br>130559545, 011-26194772 |

Figure 3: Click Running PAT Cycle

- 6. Select the **ESCerts Issuance** tab to view the ESCerts related and Eligible entityrelated information as shown below.
  - a. No. Of ESCerts(Claimed) is the number of ESCerts claimed by DC as perthe M&V
  - b. No. Of ESCerts (Approved by MOP) is the final number of ESCerts approved by MoP
  - c. Serial No. Of Issued ESCerts: This will be the serial number of the ESCerts in case MOP issues ESCerts. In case DC is Entitled to be Purchased then it will show as 'NA'.
  - d. Eligibility Type: Eligibility type of the DC for that PAT Cycle. This will be decided based on the EER approval from the POSOCO.
  - e. Blocked ESCerts: Number of ESCerts Blocked to meet the compliance from the banked ESCerts in case the DC is a Buyer.
  - f. Banked ESCerts: Number of ESCerts Banked in the current Cycle.

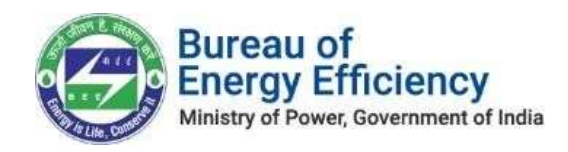

- 7. Eligible Entity Registration section will have different links based on theregistration status
  - a. **Submit:** In case the DC is registering for the first time as an eligible entity then the link will be "Submit".

| 🖌 номе                                     | MY DASHBOARD                                             |                                                     |                                                                            | elcome BCK Mishra | *              | . <b>2</b> 0   |
|--------------------------------------------|----------------------------------------------------------|-----------------------------------------------------|----------------------------------------------------------------------------|-------------------|----------------|----------------|
| DIS0015UK<br>Road, Balliv<br>PAT Cycle:PAT | - Uttarakhand Pow<br>wala Chowk, Dehrad<br>r(2)2015-2019 | er Corporation Ltd(UPCL)<br>dun-248001 (Uttarakhand | , V.C.V. Gabar Singh Bl<br>)                                               | hawan, Kanwal     |                | -              |
| PAT Form                                   | ESCerta Issue                                            | ance Check Verification                             | Trading                                                                    | Compliance        |                |                |
| No.Of ES                                   | Certs(Claimed)   N                                       | o. Of ESCents(Approved by MOP)                      | Serial No Of Issued ESCerts                                                | Eligibility Type  | Blocked ESCens | Banked ESCetts |
|                                            | 1226                                                     | 1128                                                | 02-00952234-0150015UK-<br>160821<br>10<br>02-00953459-0150015UK-<br>100821 | NA.               | 0              | 0              |
| 1.                                         |                                                          | ×                                                   | igible Entity Registration                                                 |                   |                |                |
|                                            | Fa                                                       |                                                     |                                                                            | Statu             |                |                |
| 1                                          |                                                          |                                                     | Sutimit                                                                    |                   |                |                |

Figure 4: Fresh Eligible Entity-Submit

b. **Participate In Trade:** In case of DC is already registered as an EligibleEntity and needs to trade only the paid banked ESCerts then the option will be Participate in Trade.

| 37950     | airmeid) - E | No. Of ESCents(Approved by MOP)<br>17990 | 1. Served has for some of ESCarton<br>144 | L Kitymainty Types | 1 Blocker Chorns               | I manked Elicarta                                                                                                    |
|-----------|--------------|------------------------------------------|-------------------------------------------|--------------------|--------------------------------|----------------------------------------------------------------------------------------------------|
|           |              | 21/22                                    | Ellectric Louise Bookerstown              |                    |                                |                                                                                                    |
|           |              | Anne (                                   |                                           |                    | 662                            |                                                                                                    |
|           | enumb.       |                                          |                                           | tumouana in Trané  |                                |                                                                                                    |
|           |              | Pressed Participations Decade            | -                                         | ceruficate         | Download<br>Invoice Advance Re | cause Refund Valacher                                                                                                    |
|           |              |                                          |                                           |                    |                                |                                                                                                    |
|           |              |                                          |                                           |                    |                                | Contraction of the local division of the local division of the loc |
| 520122000 |              | _                                        |                                           |                    |                                |                                                                                                    |
|           |              | F                                        | igure 5: Participa                        | te in-Trade        | 2                              |                                                                                                    |
|           |              |                                          |                                           |                    |                                |                                                                                                    |
|           |              |                                          |                                           |                    |                                |                                                                                                    |
|           |              |                                          |                                           |                    |                                |                                                                                                    |
|           |              |                                          |                                           |                    |                                |                                                                                                    |
|           |              |                                          |                                           |                    |                                |                                                                                                    |
|           |              |                                          |                                           |                    |                                |                                                                                                    |
|           |              |                                          |                                           |                    |                                |                                                                                                    |
|           |              |                                          |                                           |                    |                                |                                                                                                    |
|           |              |                                          |                                           |                    |                                |                                                                                                    |
|           |              |                                          |                                           |                    |                                |                                                                                                    |
|           |              |                                          |                                           |                    |                                |                                                                                                    |
|           |              |                                          |                                           |                    |                                |                                                                                                    |
|           |              |                                          |                                           |                    |                                |                                                                                                    |
|           |              |                                          |                                           |                    |                                |                                                                                                    |
|           |              |                                          |                                           |                    |                                |                                                                                                    |
|           |              |                                          |                                           |                    |                                |                                                                                                    |

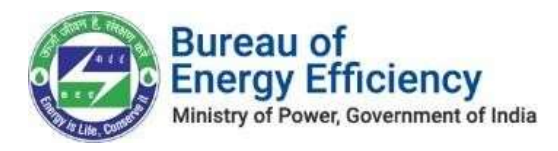

c. Submit Transaction: In case DC is already registered as an Eligible Entity and needs to trade the un-paid banked ESCerts (Both Banked / New ESCerts) then the option will be Participate in Trade.

| PAT Forms            | O<br>ESCerts Issuence | Check Verification     | Trading                                                                        | Compliance       | 6<br>ESCerts Banked |                  |
|----------------------|-----------------------|------------------------|--------------------------------------------------------------------------------|------------------|---------------------|------------------|
| No:OfESCerts(Claimed | )   No.07ES           | Certs(Approved by MOP) | Serial No. Of Issued ESCents                                                   | Eligibility Type | Blocked ESCerts     | Barvived ESCerts |
| 23400                |                       | 25400                  | 02-00541833-<br>CMT340031KA-171120<br>00<br>02-00565332-<br>CMT340031KA-171120 | NA               | 0                   | 0                |
|                      | 1922-                 | 5                      | lgible Entity Registration                                                     | 2.41             | ша.                 |                  |
|                      | 1 crms                |                        |                                                                                |                  | W.                  |                  |
| Editinto             |                       |                        | Submit Tran                                                                    | isaction Details |                     |                  |

Figure 6: Submit Transaction

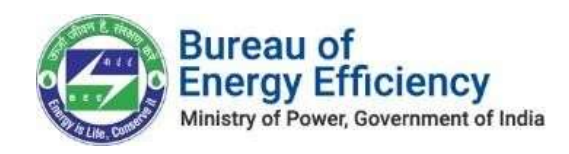

### 2.3. New Eligible Entity Registration

DCs who are coming for the first time to register as an eligible entity the link available will be "Submit". Click on the link to start the New Eligible Entity registration. The process is explained below.

Application contains mainly 4 sections as explained below

1. Section A- PAT Cycle Details: This section contains the details of the PAT Cycle and DC information as shown below. Users do not need to fill in any information in this section all information is read only here. Click on the Next button to move to the next section.

| A Dating Beginnander Finnin                | Concernance of the second second second second second second second second second second second second second s |                                                      |
|--------------------------------------------|----------------------------------------------------------------------------------------------------|------------------------------------------------------|
| Section A - PAT Cycle Details              | General Details                                                                                                 | (perception)                                         |
| NEXT THE PERSON NEXT                       | PAT Cycle                                                                                                    | PAT(2)2016-2018                                      |
| Section B - Owner Details                  | DC Registration Number                                                                                          | смптадована.                                         |
| Section C - Payment Brical-Up<br>info      | DC Name.                                                                                                    | Orlant Cement Jatgao HARMATAKA                       |
| Section D - Uplowled Film &<br>Declaration | Sector                                                                                                    | Certent                                              |
|                                            | Statu                                                                                                    | Kamataka                                             |
|                                            | Name of State Designment Agency                                                                                 | Kamutoka Renewable Energy Development Limited (OEDL) |
|                                            | Plant Address 1                                                                                                 | maple1, maple3, maple3, bungstore, Kamataka, 685002  |
|                                            | Plant Hoad Name                                                                                                 | Sofia                                                |
|                                            |                                                                                                    |                                                      |

Figure 7: EE Registration - Section A- PAT Cycle Details

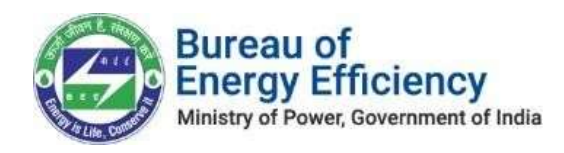

 Section B – Owner Details: In this section DC needs to fill in the details of primary and secondary contact details and also needs to fill in the details of the mandatory document which is required for the Eligible Entity registration as per the Registry. Click on the Next button to move to the next section.

| REGISTRATION FORM              | Manufacturing Industries Notified as Designated Consumers<br>Inde a fact are ranked with "an identicary | -                 |
|--------------------------------|----------------------------------------------------------------------------------------------------|-------------------|
| Sector A - PAT Cycle Details   | Primary Contact frame (Name of the Authonous (Spratory)                                                 | (                 |
| Sector B - Carer Details       | Designation*                                                                                            |                   |
| Section C - Payment Break Up : | Phone No. (with STD Code) 1                                                                             | []                |
|                                | Fac <sup>+</sup>                                                                                        | (                 |
| Dictorities                    | Mobile No.*                                                                                             | ()                |
|                                | E-main riddess."                                                                                        | <u>, 1</u>        |
|                                | Permanent Account Number(PAI)                                                                           |                   |
|                                | Tax Deduction and Collection Account Number(TAb) *                                                      | ( )               |
|                                | EPFD-Employees Provided Fund Organisation Registration for                                              | Activate Winstows |
|                                |                                                                                                    |                   |

Figure 8: EE Registration - Section B- Owner Details

- Section C Payment Break-Up Info: This section contains two sections as explained below
  - a. **ESCerts Info:** This section explains the details of the information about the ESCerts asshown below.
    - No. Of ESCerts Issued: Number of ESCerts issued in that PAT Cycle if DC is a seller. For Buyer, it will be 0
    - Banked ESCerts: Total number of ESCerts carried from the previous cycle
    - Paid Banked ESCerts: ESCerts fee paid ESCerts from the Banked ESCerts.
    - **Un-Paid Banked ESCerts**: ESCerts fee not paid ESCerts from the BankedESCerts.
    - Available ESCerts: Number of ESCerts available to introduce for trading
    - ESCerts Introduced: Total Number of ESCerts Introduced for Trading.
    - **Opening Balance:** Number of ESCerts available in the trading account.
    - Total Sold: Number of ESCerts Sold by that particular DC

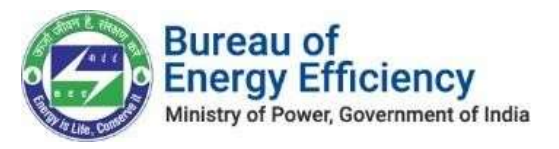

| REGISTRATION FORM                           | ESCerts, Payment Break up Information |             |  |
|---------------------------------------------|---------------------------------------|-------------|--|
| Section A - PAT Cycle Details               | General Details                       | Description |  |
| Section II - Owner Details                  | No of ESCerts/Issued                  | 18531       |  |
| Section C - Payment Result-Up info          | Banked ESCerts                        | 9032        |  |
| Section D - Uploaded Files &<br>Declaration | Paid Banked ESCerts                   | 3000        |  |
|                                             | Un-paid Banked ESCerts                | 6032        |  |
|                                             | Available ESCerts                     | 24564       |  |
|                                             | ESCerts Introduced                    | 0           |  |
|                                             | Opening Balance                       | 0           |  |
|                                             | Total Sold                            | 0           |  |

Figure 9: EE Registration - Section C- Payment Break-Up Info

- **b.** Registration Info: This section explains the fee details of the Introducing ESCerts as shown below.
  - **One-Time Registration Fee:** This fee applies only to the new DCwho are registering for the first time.
  - ESCerts to be introduced for Trading: The number of ESCertswhich DC want to introduce for Trading.
  - **ESCerts Fee:** Total value for the introduced ESCerts. Its systemcalculated the field.
  - **Total Fee Basic Value:** This is the sum of the registration fee and ESC erts Fee. Its system calculated the field
  - **TDS deducted by DC (%):** DC can enter the TDS deducted ( Prooffor the same to be uploaded at the final submission)
  - **POSOCO's TDS share (50%):** Share for POSOCO after applying theTDS.
  - Its system calculated field
  - **BEE's TDS Share (50%):** Share for BEE after applying the TDS. Itssystem calculated the field
  - **Total TDS deducted by DC:** Total TDS deducted from the DC. Itssystem calculated the field
  - **Central GST (9.00%):** Its system calculated field will be decided based on the DC's state.
  - State GST (9.00%): Its system calculated field will be decided based

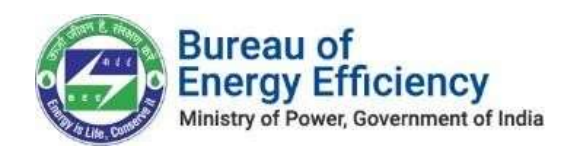

on the DC's state

- Integrated GST (18.00%): Its system calculated field will be decided based on the DC's state
- **Total amount payable by DC:** The final amount to be paid by DC. Itssystem calculated the field.
- **POSOCO's share:** Share of POSOCO from the total amount. Its systemcalculated the field.
- **BEE's share:** Share of BEE from the total amount. Its system calculated the field.

| General Details                      | Description |   |
|--------------------------------------|-------------|---|
| One Time Registration Fee            | 15000       |   |
| ESCerts to be introduced for Trading | 24564       |   |
| ESCerts Fee                          | 122820      |   |
| Total Fee: Basic Value               | 137820      |   |
| TDS deducted by DC (%)               | 0           | ] |
| POSOCO's TDS share (50%)             | 0           |   |
| BEE's TDS share (50%)                | 0           |   |
| Total TDS deducted by DC             | 0           |   |

#### Figure 10: EER Registration – Calculation

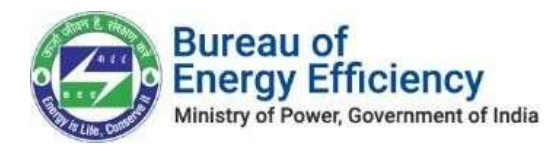

| Central GST (9.00%)        | 0        |
|----------------------------|----------|
| State GST (9.00%)          | 0        |
| Integrated GST (18.00%)    | 24807.6  |
| Total amount payable by DC | 162627.6 |
| POSOCO's share             | 63910.0  |
| BEE's share                | 68910.0  |

Figure 11: EER Registration – Calculation

#### Note: Central GST and State GST calculation will be applicable only for Delhistate.

| colline rund willou spou court | Unload Documents                |                                                                                                    |               | -                                                                                                    |
|--------------------------------|---------------------------------|----------------------------------------------------------------------------------------------------|---------------|----------------------------------------------------------------------------------------------------|
| Section A - PAT Cycle Details  | Opioad Documents                |                                                                                                    |               |                                                                                                    |
|                                | Upload File                     | PAN                                                                                                    | ~             | Browse                                                                                                    |
| Section B - Owner Details      | Constant and the second         | Select Document Type                                                                                           |               | a management                                                                                                    |
| aun                            | Section D: Declaration          | PAK STREET, STREET, STREET, STREET, STREET, STREET, STREET, STREET, STREET, STREET, STREET, STREET, STREET, ST |               |                                                                                                    |
| Section C - Payment Break-Up   | 1/We certify that all info      | TAN                                                                                                    | to th         | e best of my/our knowledge and belief. I/We shall abide by suc                                                             |
| Info                           | terms and conditions that t     | CIN                                                                                                    | e mis         | sion may impose from time to time, to participate in the ESCer                                                             |
|                                | Exchange Mechanism from         | Others                                                                                                    |               |                                                                                                    |
| Section D - Uploaded Files &   | INDEMNIFICATION                 | TDS Proof                                                                                                    |               |                                                                                                    |
| Declaration                    |                                 | Declaration                                                                                                    | 1.00          |                                                                                                    |
|                                | The Designated Consumer         | Authorized Signature                                                                                           | nitie         | d at all times and shall undertake to indemnify, defend and sa                                                             |
|                                | the Registry harmless from a    | ny disa an damages, tosses, o                                                                                  | a bee inner   | ctions, including those relating to injury to or death of any                                                              |
|                                | or to third parties, arising ou | ty, demands, suits, recoveries                                                                                 | stration/Fa   | expenses, court costs, attorney rees, and all other obligations<br>change of ESCents under ESCents Exchange Mechanism. The |
|                                | Designated Consumer shall I     | keep Registry indemnified at                                                                                   | all times an  | d shall undertake to indemnify, defend and save the Registry                                                               |
|                                | harmless from any and all da    | images, losses, claims and ac                                                                                  | zions, arisie | ng out of disputes with Administrator, SDAs, as well as with Pow                                                           |

Figure 12: EER Registration – Section D- Upload Mandatory Documents

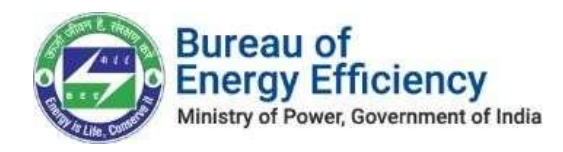

4. Section D – Upload Files & Declaration: The mandatory documents required to complete the Eligible Entity Registration should be uploaded here. All mandatory documents will be listed out in the Upload File drop down list. Select the document from the list and click on the browse button to upload the document.

| REGISTRATION FORM             | Uploa patga.escerts.gov.in sa<br>Tes Kindly.confirm.whether.all                                                                                                    | Uploa patga.escerts.gov.in says Tes Kindly confirm whether all the required documents have been furnished and correct no. of ESCerts have been introduced. Kindly click on OK to proceed? Tes Tes                                           |                                                                            | КВ                                                                 | -                                                   |
|-------------------------------|----------------------------------------------------------------------------------------------------|----------------------------------------------------------------------------------------------------|----------------------------------------------------------------------------|--------------------------------------------------------------------|-----------------------------------------------------|
| Section A - PAT Cycle Details | Tes proceed?                                                                                                    |                                                                                                    |                                                                            | 10.09<br>KB                                                        | <b>a</b>                                            |
| Section B - Owner Details     | Tes                                                                                                    |                                                                                                    |                                                                            | 10,09<br>KB                                                        | -                                                   |
| Section C - Payment Break-Up  | Tesc.JPG                                                                                                    | CON                                                                                                    | JPG                                                                        | 10.09<br>KB                                                        |                                                     |
|                               | Test JPG                                                                                                    | Declaration                                                                                                    | ,JPG                                                                       | 10.09<br>KB                                                        | 8                                                   |
| Declaration                   | Test.JP0                                                                                                    | Authorized Signature                                                                                                    | JPG                                                                        | 10.09<br>KB                                                        | 10                                                  |
|                               | Section D: Declaration<br>We certify that all information<br>such terms and conditions that the<br>ESCerts Exchange Mechanism from<br>INDEMNIFICATION<br>The Designated Consumer shall ke<br>save the Registry harmless from an | on furnished above is/are true to the best of my/ou<br>e Central Electricity Regulatory Commission may in<br>h time to time.<br>Sep each of the Registry indemnified at all times ar<br>ny and all damages, losses, chaims and actions, inc | r knowledge an<br>tspose from tim<br>id shall undertal<br>luding those rel | a belief I/We si<br>e to time, to pe<br>ie to indemnif<br>ating to | nall abide by<br>inticipate in the<br>y, defend and |

Figure 13: EER Registration - Section D- Uploaded Files and Selected the Declaration

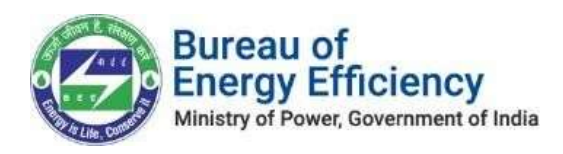

After uploading all documents accept the declaration by selecting the check box and clicking on **Submit and Pay** button to submit the Eligible Entity Registration. On successful registration, the user will receive the success message as shown below.

| 🐣 HOME 🥥 MY DASHBOARD        |                                                  | Welcome PARME SH 🐇                                                                              |
|------------------------------|--------------------------------------------------|-------------------------------------------------------------------------------------------------|
| REGISTRATION FORM            | Registration Completed Successfully              |                                                                                                 |
|                              | Registration Form For Designated Consumer to bec | ome Eligible Entity                                                                             |
| Section A PAT Cycle Details  | Sector                                           | Fertilizer                                                                                      |
| Section B - Owner Details    | State                                            | Karnataka                                                                                       |
| Section C - Payment Break Up | Name of State Designated Agency                  | Karnataka Renewable Energy Development Limited<br>(KREDL)                                       |
| Section D - Unioaded Files & | Plant Address"                                   | 61/C, Chikkakailasandra, , Village, Subramanyapura,<br>Bengaluru,, Karnataka, Karnataka, 560061 |
| Declaration                  | Plant Head Name                                  | PARMESH                                                                                         |
|                              | Plant Head Contact Details                       | 9741192764                                                                                      |
|                              | Number of ESCerts Issued                         | 700                                                                                             |
|                              | Postal Address*                                  | 61/C, Chikkakallasandra, , Village, Subramanyapura,<br>Bengaluru,, Karnataka, Karnataka, 560061 |

Figure 14: EER Registration – Application Submission

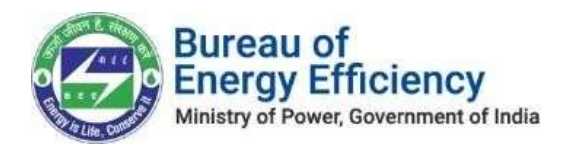

After successful registration, there will be a Print button available to take the print of the submitted application.

| Eligible Entity Registration Form                                                                                                    | Uploaded Files & De                                                                                                    | eclaration                                                                                                    | -                                                                                                    |                                                                                                    |                                                                                                    |
|----------------------------------------------------------------------------------------------------|----------------------------------------------------------------------------------------------------|----------------------------------------------------------------------------------------------------|----------------------------------------------------------------------------------------------------|----------------------------------------------------------------------------------------------------|----------------------------------------------------------------------------------------------------|
| Section A - PAT Cycle Details                                                                                                    | DIS0015UK_Decla                                                                                                    | ration_Test.JPG                                                                                                    | Declaration                                                                                                    | JPG                                                                                                    | els •                                                                                                    |
| Section B - Owner Details                                                                                                    | Upload Documen                                                                                                    | ts                                                                                                    |                                                                                                    |                                                                                                    |                                                                                                    |
| Section C - Payment Break-Up                                                                                                    | Upload File                                                                                                    | Select Docum                                                                                                    | ent Type 👻                                                                                                    |                                                                                                    |                                                                                                    |
| Contraction and the second second sec | Section D: Declar                                                                                                    | ation                                                                                                    |                                                                                                    |                                                                                                    | 1                                                                                                    |
| Section D - Uploaded Files &<br>Declaration                                                                                                    | UWe certify that<br>such terms and cont<br>ESCerts Exchange M                                                                         | all information furnishe<br>litions that the Central E<br>echanism from time to ti                                                                                                    | d above is/are true to the best of my<br>ectricity Regulatory Commission m<br>me.                                                                                                    | our knowledge and belief. I/We sh<br>ay impose from time to time, to pa                                                                                                    | nall abide by<br>inticipate in the                                                                                         |
|                                                                                                    | INDEMNIFICATION                                                                                                    |                                                                                                    |                                                                                                    |                                                                                                    |                                                                                                    |
|                                                                                                    | The Designated Can<br>any person or dama<br>abigations by or to<br>Mechanism. The Des<br>save the Registry ha<br>as well as with Powe | sumer shall keep each of<br>miless from any and all o<br>ge to property, demands<br>third parties, arising out-<br>ignated Consumes shall<br>miless from any and all o<br>r Exchange(s), inclusive of<br>Print | the Registry indemnified at all time<br>ismages, losses, claims and actions,<br>suits, recoveries, costs and expensis<br>of or resulting from the Registrations,<br>teep Registry indemnified at all time<br>amages, losses, claims and actions,<br>of confidentiality issues. | s and shall undertake to indemnify<br>including those relating to injury<br>is, court costs, atterney fees, and a<br>Exchange of SECerts under ESCert<br>es and shall undertake to indemni<br>arising out of disputes with Admin | y, defend and<br>to or death of<br>ill other<br>ts Exchange<br>fy, defent and<br>histrator, SDAs,<br>Submit<br>Transaction |
|                                                                                                    | Fig                                                                                                    | ure 15: EER                                                                                                    | Print Button                                                                                                    |                                                                                                    |                                                                                                    |

The printed application should be uploaded back to complete the EER registration process. Select the "EER Application Print" option to upload the printed application. Click on **Submit Transaction** button to submit the payment details.

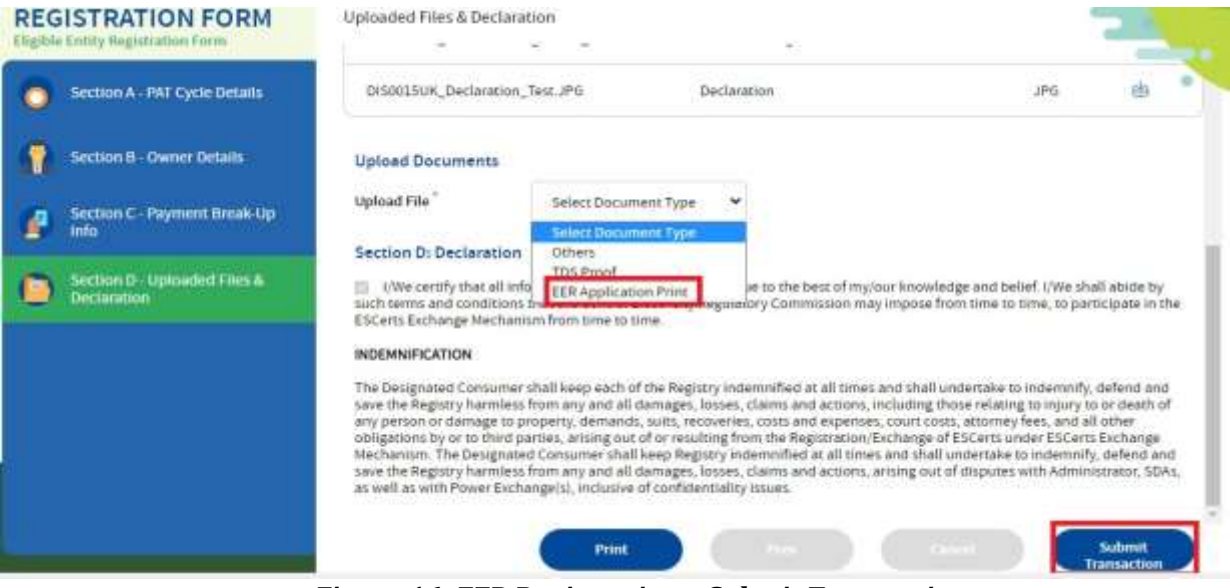

Figure 16: EER Registration – Submit Transaction

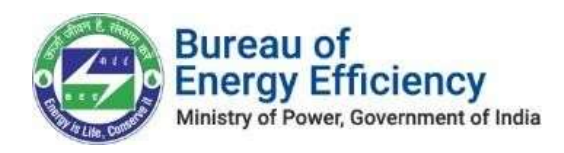

On click of **Submit Transaction** button user will re direct to the payment details page as shown below. Verify the details populated on this page and click on Submit button by selecting the self-declaration check box so that system will redirect the user onto the Payment Gateway window to complete the transaction.

| General Details                                                                                                    | Description                                                                                                    |
|----------------------------------------------------------------------------------------------------|----------------------------------------------------------------------------------------------------|
| PAT Cycle                                                                                                    | PAT(2)2018-2019                                                                                                    |
| DC Registration Number                                                                                                    | RLI00040D                                                                                                    |
| Designated Consumer Name                                                                                                    |                                                                                                    |
| Net Amount Payable(In Hupers)                                                                                                    | 17711.00                                                                                                    |
| I We certify that all information furnished at<br>such terms and conditions that the Central Elect<br>the ESCerts Exchange Mechanism from time to the<br>INDEMNIFICATION                                                                                  | ove turne to the best of my your knowledge and belief. UWe shall abide by<br>ricity Regulatory Commission may impose from time to time, to participate in<br>me.                                                                                                    |
| The Designated Consumer shall keep each of the<br>and save the Registry harmless from any and all<br>death of any person or damage to properly, den<br>other obligations by or to third parties, artiking on<br>Exchange Nechanism. The Designated Comune | Registry indemnified at all times and shall undertake to indemnify, defend<br>damages, lossis, claims and actions, including those relating to mjury to or<br>ands, juits, necoveries, costs and expenses, court costs, attornay lees, and all<br>at of or resulting from the Registration/Exchange of ESCerts under ESCerts<br>shall beep Registry indemnified at all times and shall undertake to indemnify, |

Figure 17: EE Registration - Transaction Details

Users can opt for payment mode as per their requirement & complete the transaction.

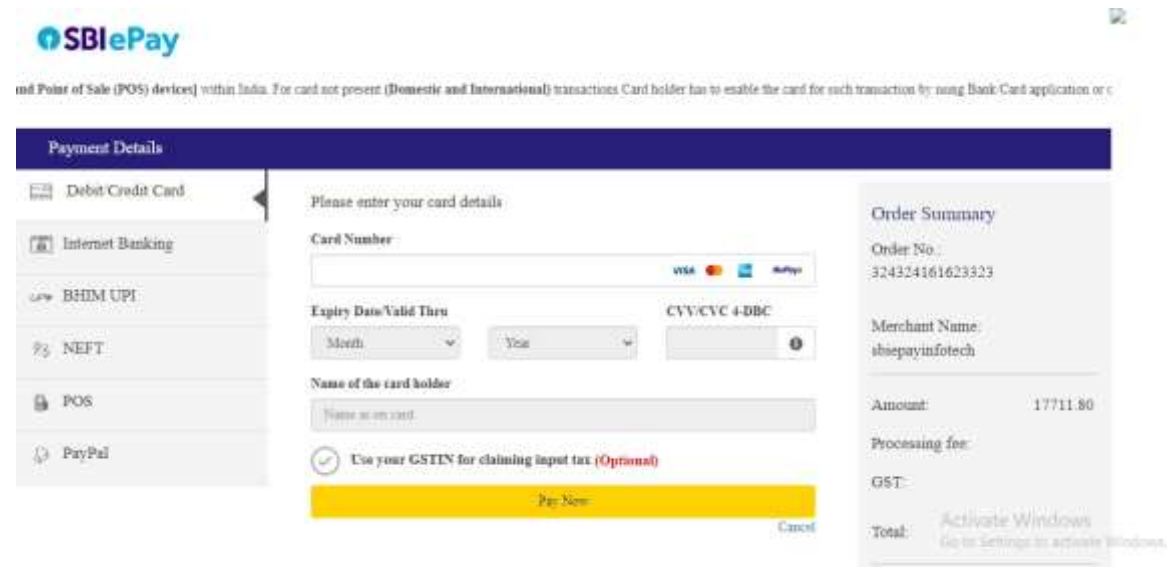

Figure 18: EE Registration - Payment Gateway

![](_page_16_Picture_0.jpeg)

# On a successful transaction, the user will receive the successful message along with the transaction details as shown below.

| Details of Payment Transaction<br>Issue Ad Teurs are mandatory                                                                                                    |                                                                                                    |                                                                                                    |
|----------------------------------------------------------------------------------------------------|----------------------------------------------------------------------------------------------------|----------------------------------------------------------------------------------------------------|
| Online Payment                                                                                                    |                                                                                                    |                                                                                                    |
| Name of the Bank                                                                                                    | 58)                                                                                                    |                                                                                                    |
| Transaction Status                                                                                                    | socras                                                                                                    |                                                                                                    |
| Transaction Reference Number                                                                                                    | 4510228731412                                                                                                    |                                                                                                    |
| Transaction Date <sup>1</sup>                                                                                                    | 08-04-2023                                                                                                    |                                                                                                    |
| Www.certify.that.all information furnished ab<br>such terms and conditions that the Central Elect<br>the ESCerts Escharge Mechanism from time to b<br>websets control | ove totare true to the best of my four knowledge and belief. TWe shall allote by<br>incly Regulatory Commission may impose from time to time, to participate in<br>me.                                                                      |                                                                                                    |
| INDEMNIFICATION                                                                                                    |                                                                                                    |                                                                                                    |
| and save the Registry harmless from any and all<br>death of any person or damage to property, dem                                                                     | segaroy internative at an omes and paid undertake to indemnity, detend<br>damages, losses, claims and actors, including those relating to hijkey to or<br>ands, suits, receivenes, costs and expenses, court costs, anti-roey fees, and all |                                                                                                    |
| other obligations by or to third parties, arising of<br>Financial Handwission. The Pointer and Pression                                                               | it of or resulting from the Registration/Exchange of ESCerts under ESCerts<br>which have downed under and the or of entry to at the downed on the restricted                                                                                | 18                                                                                                    |
|                                                                                                    |                                                                                                    | Details of Payment France.com           Nome of the Bank           Nome of the Bank           Transaction Status           SECENS           Transaction Status           SECENS           Transaction Status           SECENS           Transaction Status           SECENS           Transaction Status           SECENS           Transaction Status           SECENS           Transaction Status           On Unite Control Status           SECENS           Transaction Status           SECENS           Transaction Control Reference Number           4510220711412           Transaction Date           Uve contribution that the Central Electricity Regulatory Commission may impose from time to time, to participate in the ESCent Escharge Mechanism from time to time.           NDEMNIFICATION           The Designated Consumer shall keep each of the Registry Indemnified at all times and shall undertake to indemnify, defend and save the Registry Immissi Born any and all tamage, losse, clasis and actions, microbase to indemnify, defend and save the Registry indom constant and the parties, and all parties, constrained expense, court cost, attractery teef, and all one or adminge to property, classificant, subor, enciveree, cost and expense, court cost, attractery teef, and all one or adminge to property, classificant, subor, enciveree, recost and expense, court cost, attracte |

#### Figure 19: EER Registration – Transaction Submission

The status of the Eligible Entity Application will be shown in the dashboard as shown below.

| 0            | 0                | 0                               | <b>P</b>                                               | 0                              |                  | 0          |                 |       |              |
|--------------|------------------|---------------------------------|--------------------------------------------------------|--------------------------------|------------------|------------|-----------------|-------|--------------|
| WT Forms     | ESCerts Issuance | Check Verification              | Trading                                                | Compliance                     | ES               | Certs Bank | und             |       |              |
| No.OF ESCent | (Claimed)        | No Of ESCients(Approved by MOP) | Serial No Of Issue                                     | d ESCerts                      | Eligibility Type | 1.4        | llocked ESCerts | 1     | Banked ESCen |
| 100          |                  | 100                             | 02-001779<br>FT200786238A<br>02-001777<br>FT200786238A | 64.<br>201020<br>43-<br>201020 | NA.              |            | Ō               |       | ٥            |
|              |                  |                                 | Eligible Ensity Registra                               | kion                           |                  |            |                 |       |              |
|              | Fo               |                                 | 10 - SALES - AND 00 - AND                              | ere are                        |                  | Status     |                 |       |              |
|              |                  | Submit 🔳                        |                                                        |                                |                  |            | 1               | Iraft |              |

Figure 20: EER Registration – Application Status

![](_page_17_Picture_0.jpeg)

If the Payment is successful from the gateway, then the system verifies it automatically & DC can see the status as verified and also can download the Advance receipt.

The invoice can be downloaded once the QR Code for payment is generated by Registry.

| Partial Participati | on Details | Download                                           |
|---------------------|------------|----------------------------------------------------|
| Farm                | Status     | Certificate Invoice Advance Receipt Setund Voucher |
| Virse   🗐           | Destind    | QR-Code Is not<br>generated                        |

Figure 21: EER Registration -Auto-Verification of Payment

### 2.4 On-Hold Eligible Entity Registration

For some of the cases, Registry may require some additional information required to process to application. In such cases, Registry will keep that application on On-Hold with their comments. Once the registry kept the application On-Hold DC can see the status as On-Hold in the PAT Net portal as shown below. Also, DC can see the reason for keeping the application On-Hold.

|          |           |                               | Eligible Entity Registration         |            |         |                                  |
|----------|-----------|-------------------------------|--------------------------------------|------------|---------|----------------------------------|
|          |           | Form                          |                                      |            | Status  |                                  |
| EditInfo |           |                               | Submit Transaction Details           |            |         | On Hold                          |
|          |           |                               | View all comments given for Eligible |            |         |                                  |
|          |           | Partial Participation Details | Entry Hogestation form.              |            | Do      | writed: Activate Windows         |
|          | form      |                               | Status                               | Cernficate | Involce | Advance Receipt - Hefund Voucher |
|          | View) (#) |                               | Verified                             |            | sta     |                                  |

Figure 22: EER Registration – Application On-Hold by Registry

![](_page_18_Picture_0.jpeg)

Click on the comment box to view the comment button to view the comments given by the Registry as shown below.

|                                                      | COMMENTS                                                |                  | ×        |                |
|------------------------------------------------------|---------------------------------------------------------|------------------|----------|----------------|
|                                                      | Name: Test Reg Verifier Designation: Registry Verifier  | Oate: 27-11-2020 |          | <u> </u>       |
| MT00254098KA - Aditi Ind<br>AT Cycle:PAT(2)2016-2029 | Submitted Document is not clear. Please update new copy |                  |          |                |
|                                                      |                                                         |                  |          |                |
| ESCerts                                              |                                                         |                  |          |                |
| No Of ESCensificiement                               |                                                         |                  | SCotta   | ) Renked ESCen |
| 700                                                  |                                                         |                  |          | 9.5            |
|                                                      |                                                         |                  |          |                |
| East Mr.                                             | Sutanit Stansaction Decality                            |                  | 7        | Cn Hold        |
|                                                      | Partial Participation Details                           |                  | Download | Activate Wind  |

Figure 23: EER Registration -Comments on the application by Registry

![](_page_19_Picture_0.jpeg)

In this case, DC needs to update the application by uploading the necessary documents by selecting the **Others** option under the Upload file dropdown as per the comments provided by the Registry. DC has to give the comment at the time of uploading the documents. And finally, click on the Update button to submit it back to Registry.

| REGISTRATION FORM                           | Uploaded Files & Declaration                                                                                                    |                                                                             |                                                     | 2                             |
|---------------------------------------------|----------------------------------------------------------------------------------------------------|-----------------------------------------------------------------------------|-----------------------------------------------------|-------------------------------|
|                                             | DIS000875_Others_EPP No.pdf                                                                                                    | Others                                                                      | PDF                                                 | 6                             |
|                                             | DISQUORTS_TD'S Proof_TAN.paf                                                                                                    | TDS Proof                                                                   | PDF                                                 | dð                            |
| Section 8 - Owner Details                   | DIS0000TS_EER Application Print_EERReport.pdf                                                                                                    | EER Application Print                                                       | PDF                                                 | ds                            |
| Section C - Payment Break-Up<br>Info        | Comment*                                                                                                    |                                                                             |                                                     |                               |
| Section D - Uptoaded Files &<br>Declaration |                                                                                                    |                                                                             |                                                     |                               |
| 1                                           | Upload Documents                                                                                                    |                                                                             |                                                     |                               |
|                                             | Upload File Select Document Type                                                                                                    | ~                                                                           |                                                     |                               |
|                                             | Section D: Declaration Others                                                                                                    |                                                                             |                                                     |                               |
|                                             | I/We certify that all information turnithed woove to<br>such terms and conditions that the Central Electricity R<br>ESCerts Escharge Nechanism from time to time. | are true to the best of my/our knowle<br>egulatory Commission may impose fr | dge and belief 1/We sha<br>om time to time, to part | II abide by<br>icipate in the |
|                                             |                                                                                                    |                                                                             | saction                                             | Update                        |

Figure 24: EER Registration -Application Resubmission

### 2.5 Rejected Eligible Entity Registration

In some cases, Registry may reject the application. Once the registry Reject the application DC can see the status as rejected in the PAT Net portal. Also, DC can see thereason for rejecting the application.

|      | Eligible Entity Registration |          |
|------|------------------------------|----------|
| Form | Senas                        |          |
| Sub  | nit   🔳                      | Rejected |

Figure 25: EER Registration -Application Rejected by Registry

Once the application is Rejected DC will contact with Registry (offline) to request the Refund for the money paid for the ESCerts. Once the refund is successful DC will get an intimation via Email.

![](_page_20_Picture_0.jpeg)

### 2.6 Approved Eligible Entity Registration

Once the Registry Approves the application DC can see the status as approved in the PAT Net portal. Once the application is approved DC can download EER Certificate asshown below.

|              | Eligible Entity R             | egistration |            |         |                 |                |
|--------------|-------------------------------|-------------|------------|---------|-----------------|----------------|
|              | Form                          |             |            | Status  |                 |                |
| Edit Infa    | Submit Transaction            | Details I 🛞 |            |         | Арр             | roved          |
|              | Partial Participation Details |             |            | Da      | wnioad          |                |
| Form         | Status                        |             | ertificate | Involut | Advance Receipt | Refund Vouctor |
| Vitter (III) | Verified                      |             | illa       |         |                 |                |

Figure 26: EER Registration – Approved application by Registry

### 2.7 Partial ESCerts Introduction

Partials ESCerts Introduction is the feature available for the DC who have valid ESCerts in hand. This feature gives the provision to DC to introduce their ESCerts as batches.

DC can decide on the number of ESCerts to introduce for trading. The number of ESCerts DC wants to introduce needs to mention at the time of registration in the Payment Section.

| General Details                      | Description |                                            |
|--------------------------------------|-------------|--------------------------------------------|
| One Time Registration Fee            | 0           |                                            |
| ESCerts to be introduced for Trading | 0           |                                            |
| ESCerts Fee                          | 39000       |                                            |
| Total Fee: Basic Value               | 39000       |                                            |
| TDS deducted by DC (%)               | 0           |                                            |
| POSOCO's TDS share (50%)             | 0.00        |                                            |
| BEE's TDS share (50%)                | 0.00        |                                            |
| Total TDS deducted by DC             | 0.00        | Activate Window<br>Go to Settings to activ |

![](_page_20_Figure_9.jpeg)

![](_page_21_Picture_0.jpeg)

If DC wants to introduce some more ESCerts for trading then the same process has tobe carried out again after clicking on the <u>Submit Transaction</u> link available in the dashboard.

For every payment which DC is making, the system will generate the advance receipt automatically on the success of payment and the invoice will be generated as per the desired flow, the same is shown below for your reference.

|                               | Eligible Entity Registri  | riton         |         |                              |
|-------------------------------|---------------------------|---------------|---------|------------------------------|
| Form                          |                           | Status        |         |                              |
| Edit Info                     | Submit Transaction Detail | 5( <b>(I)</b> |         | Approved                     |
| Partial Participation Details |                           | Download      |         |                              |
| Form                          | Status                    | Centilwate    | Involce | Advance Receipt Refund Youch |
| Mew I (m)                     | Ventiled                  | itis          |         |                              |
| Viene ( (W)                   | Veniñed                   | 489           | day     |                              |
| View                          | Verifier                  | <b>2</b>      | eba     |                              |

Figure 28: Partial ESCerts Introductions

![](_page_22_Picture_0.jpeg)

# 3. Payment Scenarios

#### 3.1 Payment Success from the Payment Gateway

When the PAT portal receives a response from the payment gateway as **SUCCESS** then the system will automatically **VERIFY** the payment & generates an Advance Receipt, which can be accessed by the PAT users through their respective dashboard.

#### 3.2 Payment Failure from the SBI Payment Gateway

When the PAT portal receives a response from the payment gateway as **FAILED**then the system will hold the entry in **DRAFT** mode & automatically change its status to FAILED within 2 minutes. PAT user will again get an option to <u>submitthe transaction</u> for proceeding further.

### 3.3 Payment Failure due to not being able to access Payment Gateway

When the PAT portal doesn't receive any such response from the payment gateway due to reasons such as firewall blockage, canceling the transaction, etc. In such a scenario, the system will hold the transaction for 10 minutes & automatically mark it as **FAILED**. PAT user will again get an option to <u>submit the transaction</u> for proceeding further.

#### **\*\*END OF DOCUMENT\*\***